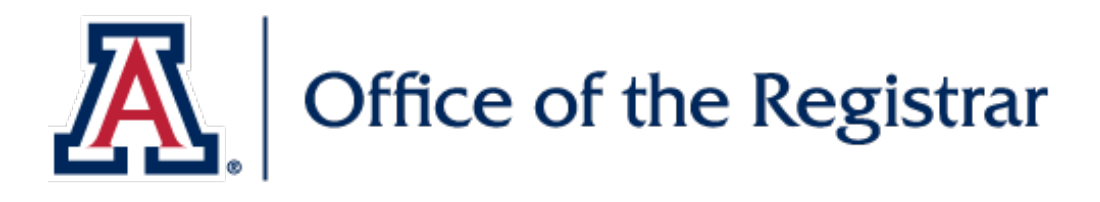

## Release of Information (FERPA) Authorization Request

Follow this tutorial to grant a person or persons access to select education records for up to five years.

**FERPA Student & Parent Information** 

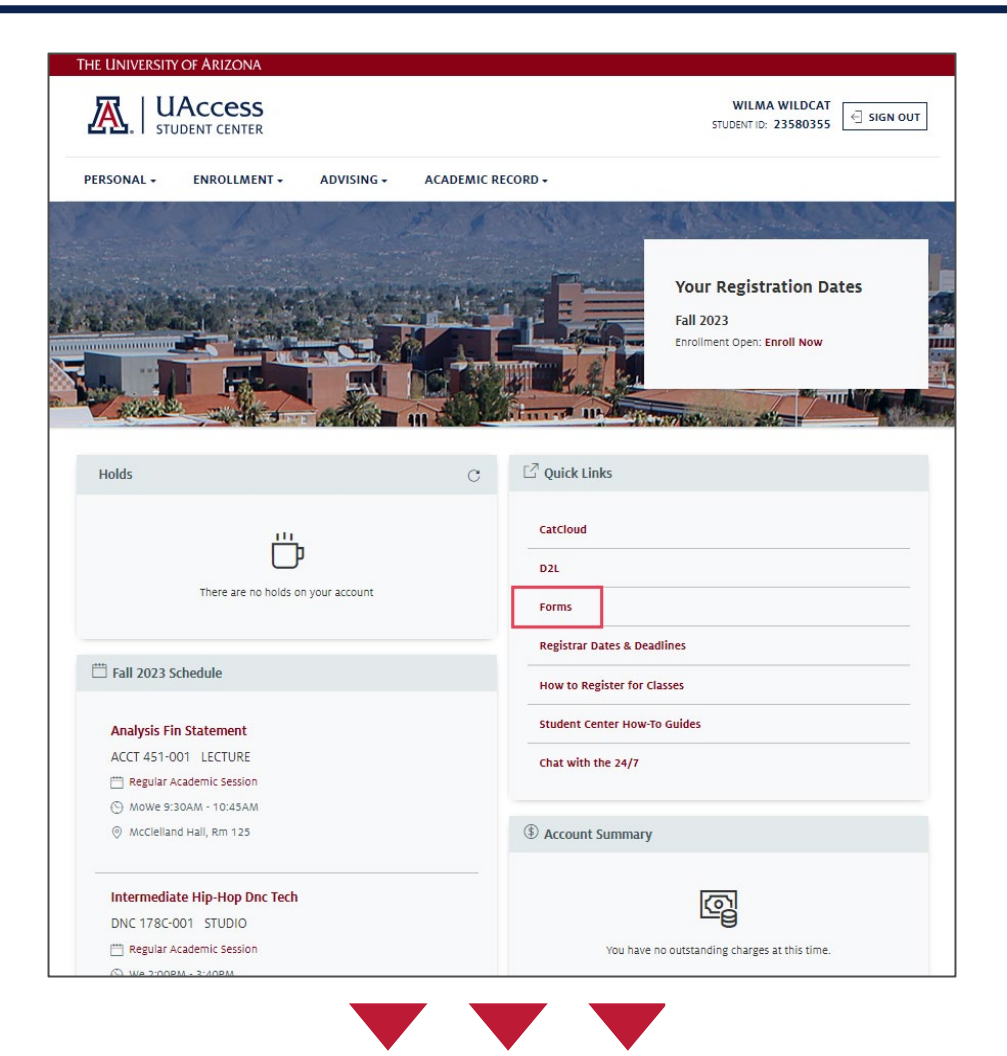

- You can access the Release of Information (FERPA) Authorization request page through your <u>UAccess</u> <u>Student Center</u>.
- Navigate to the Quick Links section on the homepage of UAccess and select Forms.

#### **Step 2** *Release of Information (FERPA) Authorization*

| THE UNIVERSITY OF ARIZONA                                            |                       |                        |                                    |
|----------------------------------------------------------------------|-----------------------|------------------------|------------------------------------|
| UACCESS<br>STUDENT CENTER                                            |                       |                        | CHLOE FUNG<br>STUDENT ID: 22074759 |
| PERSONAL - ENROLLMENT - AL                                           | OVISING - ACADEMIC RE | CORD - FINANCIAL AID - | BURSAR ACCOUNT -                   |
| 🔓 Home / Forms                                                       |                       |                        |                                    |
| Forms<br>Create new forms and check the status of yo                 | ur submitted forms    |                        |                                    |
| All Forms My Forms                                                   |                       |                        |                                    |
| Financials                                                           |                       |                        |                                    |
| UA Student Emergency Fund                                            |                       |                        |                                    |
| Richard H. Tyler Student Emergency Fund<br>Request Form              |                       |                        |                                    |
|                                                                      |                       |                        |                                    |
| Personal Information                                                 | _                     |                        |                                    |
| Release of Info (FERPA) Auth                                         |                       |                        |                                    |
| Office of the Registrar                                              |                       |                        |                                    |
| Use this form to manage who has access to<br>your education records. |                       |                        |                                    |
|                                                                      |                       |                        |                                    |

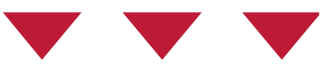

• Select Release of Info (FERPA) Auth within the Personal Information section of the page.

#### **Step 3** *Release of Information (FERPA) Authorization*

| autorization Details   utorization may be provided for full access to your educational records or you may provide authorization for limited access. If providing limited access, you can beerly which information you are authorizing for release below.   Consent for full Access to Education Records   No Provide full name and address of the individual(s) to whom access to records may be provided. This information may be used for security and verification purposes   ame or Agency   Without Wildcat   deress Line 1   int (abbreviation)   int (abbreviation)   int (abbreviation)   int (abbreviation)   int (abbreviation)   int (abbreviation)   int (abbreviation)   int (abbreviation)   int (abbreviation) int (abbreviation) int (abbre                                                                                                    |                                                                                                    |                            |
|----------------------------------------------------------------------------------------------------|----------------------------------------------------------------------------------------------------|----------------------------|
| utionization may be provided for full access to your educational records or you may provide autionization for limited access. If providing limited access, you can beely which information you are authorizing for release below.          Casent for Full Access to Education Records         No         Provide full name and address of the individual(0) to whom access to records may be provided. This information may be used for security and verification purposes         ame or Agency         Wibur Wildcat         deress Line 1         interaction         interaction                                                                                                    | Authorization Details                                                                                                    |                            |
| Consent for full Access to Education Records Consent for Limited Access to Education Records No Provide full name and address of the individual(0) to whom access to records may be provided. This information may be used for security and verification purposes ame or Agency Wibur Wildcat deress Line 1 deress Line 2 inty inty inty inty inty inty inty inty                                                                                                    | Authorization may be provided for full access to your educational records or you may provide authorization for limited access. If providir<br>specify which information you are authorizing for release below. | ng limited access, you can |
| Consent for full Access to Education Records No Provide full name and address of the individual(s) to whom access to records may be provided. This information may be used for security and verification underse Line 1 defress Line 2 tate (Abbreviation) tate (Abbreviation) tate (Abbrevia  |                                                                                                    |                            |
| No Provide full name and address of the individual(s) to whom access to records may be provided. This information may be used for security and verification purposes  ame or Agency Wibur Wildest  defeess Line 1  defeess Line 2  ity  ity  ity  ity  ity  ity  ity  it                                                                                                    | Consent for Full Access to Education Records Consent for Limited Access to Education Records                                                                                                    |                            |
| Provide full name and address of the individual(s) to whom access to records may be provided. This information may be used for security and verification purposes  ame or Agency  Wibur Wildest  ddress Line 1  ddress Line 2  ity  ity  itate (Abbreviation)  C  ito Code  ito Code | No                                                                                                    |                            |
| Iame or Agency Wildcat  ddress Line 1  ddress Line 2  ity  tate (Abbreviation)  tate (Abbreviation)  p Code  rovide security word or number to be used by individual(s) for ID urposes *                                                                                                    | Provide full name and address of the individual(s) to whom access to<br>records may be provided. This information may be used for security and<br>verification purposes                                        |                            |
| Wildcat ddress Line 1 ddress Line 2 tity tate (Abbreviation) tate (Abbreviation) ip Code rovide security word or number to be used by individual(s) for ID urposes *                                                                                                    | Name or Agency                                                                                                    |                            |
| ddress Line 1 ddress Line 2 tty tty tate (Abbreviation) p Code rovide security word or number to be used by individual(s) for ID urposes *                                                                                                    | Wilbur Wildcat                                                                                                    |                            |
| ddress Line 2 ity ity itate (Abbreviation) C ip Code rovide security word or number to be used by individual(s) for ID urposes *                                                                                                    | Address Line 1                                                                                                    |                            |
| ity tate (Abbreviation)  p Code  rovide security word or number to be used by individual(s) for ID urposes *                                                                                                    | Address Line 2                                                                                                    |                            |
| tate (Abbreviation)  ip Code  rovide security word or number to be used by individual(s) for ID  urposes *                                                                                                    | City                                                                                                    |                            |
| tate (Abbreviation)                                                                                                    |                                                                                                    |                            |
| ip Code<br>rovide security word or number to be used by individual(s) for ID<br>urposes *                                                                                                    | State (Abbreviation)                                                                                                    |                            |
| ip Code<br>ravide security word or number to be used by individual(s) for ID<br>urposes *                                                                                                    | ٩                                                                                                    |                            |
| rovide security word or number to be used by individual(s) for ID<br>urposes *                                                                                                    | čip Code                                                                                                    |                            |
| - cecu                                                                                                    | Provide security word or number to be used by individual(s) for ID                                                                                                    |                            |
|                                                                                                    | un huses                                                                                                    |                            |
|                                                                                                    |                                                                                                    |                            |
|                                                                                                    |                                                                                                    |                            |

#### • To grant full access to your education records, select Consent for Full Access to Education Records.

Note: This authorization does not allow anyone to take action on your behalf. You may grant <u>Guest Center</u> access to individuals who need access to information in your Student Center account.

### **Step 3** *Release of Information (FERPA) Authorization*

| Authorization Deta                                                                                                    | lls                                                                                                    |                                    |                         |                           |                          |         |
|----------------------------------------------------------------------------------------------------|----------------------------------------------------------------------------------------------------|------------------------------------|-------------------------|---------------------------|--------------------------|---------|
| Authorization may b<br>specify which inform                                                                                                    | 2 provided for full access to your educati<br>ation you are authorizing for release bel                                                                                                    | ional records or you may pr<br>ow. | ovide authorization fo  | or limited access. If pro | viding limited access, y | ou can  |
| Consent for Full A                                                                                                    | access to Education Records                                                                                                    | _                                  |                         |                           |                          |         |
| Consent for<br>Only my Unl                                                                                                    | Limited Access to Education Records versity of Arizona transcript                                                                                                    |                                    |                         |                           |                          |         |
| The following spec                                                                                                    | fic Information or records                                                                                                    |                                    |                         |                           |                          |         |
| Provide full name<br>records may be pr                                                                                                    |                                                                                                    | 1 access to                        |                         |                           |                          | 16.     |
| verification purpo                                                                                                    | and address of the individual(s) to whom<br>ovided. This information may be used fo<br>les                                                                                                    | r security and                     |                         |                           |                          |         |
| verification purpo                                                                                                    | a la adoleta di un information may be used fo                                                                                                    | r security and                     |                         |                           |                          |         |
| Authorization purpo<br>Authorization Detai<br>Authorization may be<br>specify which inform                                                                                   | al adultation of little individuality to windi<br>ordered. This information may be used for<br>es<br>is<br>provided for full access to your education<br>story you are authorizing for release being the second second secon | onal records or you may pr         | rovide authorization fo | or limited access. If pro | viding limited access,   | You can |
| Authorization purpo<br>Authorization Detai<br>Authorization may bi<br>specify which inform<br>Consent for Full A<br>No                                                       | In addied. This information may be used for<br>ese                                                                                                    | onal records or you may pr         | rovide authorization fo | or limited access. If pro | viding limited access, y | rou can |
| Authorization purpo<br>Authorization Detal<br>Authorization may b<br>specify which inform<br>Consent for Full A<br>No<br>Consent for Limit<br>Yes<br>Consent for Limit       | In addied. This information may be used for<br>ese                                                                                                    | onal records or you may pr         | ovide authorization fo  | or limited access. If pro | viding limited access, ) | iou can |
| Verification purpo<br>Authorization Detal<br>Authorization may b<br>specify which inform<br>Consent for Full A<br>NO<br>Consent for Limit<br>Ves<br>Consent for Limit<br>Ves | In addied. This information may be used for<br>each of the information may be used for<br>estimation of the information may be used for<br>estimation of the information may be used for<br>provided for full access to your educati<br>ation you are authorizing for release being<br>access to Education Records<br>and Access to Education Records<br>entry of Arizona transcript<br>ic Information or records                                                                                                    | onal records or you may pr         | ovide authorization fo  | or limited access. If pro | viding limited access, ) | iou can |

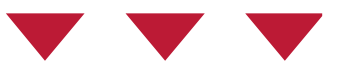

- If you wish to grant limited access to your records, either select Consent for Limited Access to University Records and fill out the box labeled The following specific information or records.
- Or select Only my University of Arizona transcript.

| Wilbur Wildcat                                                | CANCEL                       | Lo                    | ookup      |
|---------------------------------------------------------------|------------------------------|-----------------------|------------|
| ddress Line 1                                                 | Value<br>begins with v       |                       |            |
| 1303 E University Blvd                                        | Description<br>begins with v | Arizona               |            |
| ddress Line 2                                                 | 20 of 65 More                |                       | CLEAR      |
|                                                               | 65 rows<br>Value             | Description           | Select Row |
|                                                               | AA                           | Armed Forces Americas | Select     |
|                                                               | AE                           | Armed Forces Europe   | Select     |
|                                                               | AK                           | Alaska                | Select     |
| 50D                                                           | AL                           | Alabama               | Select     |
|                                                               | AP                           | Armed Forces Pacific  | Select     |
|                                                               | AR                           | Arkansas              | Select     |
| (Abbreviation)                                                | AS                           | American Samoa        | Select     |
| Q                                                             | AZ                           | Arizona               | Select     |
|                                                               | CA                           | California            | Select     |
|                                                               | co                           | Colorado              | Select     |
| ode                                                           | ст                           | Connecticut           | Select     |
|                                                               | DC                           | District of Columbia  | Select     |
|                                                               | DE                           | Delaware              | Select     |
|                                                               | FC                           | Foreign Country       | Select     |
| le security word or number to be used by individual(s) for ID | PL                           | Florida               | Select     |
| es*                                                           | GA                           | Georgia               | Select     |
|                                                               | GU                           | Guam                  | Select     |
|                                                               | н                            | Mawaji                | Select     |
|                                                               | IA                           | lowa                  | Select     |
|                                                               | ID                           | idaho                 | Select     |
|                                                               | 20 01 03 MORE                |                       |            |
| 11                                                            |                              |                       |            |

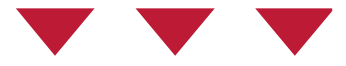

- Enter the name and address of the person or agency to whom you wish to grant access.
- To input the State, enter its abbreviation or select the magnifying glass icon next to the State field and select or search for the appropriate state or US territory using the Description field. If the address is not within the USA, select FC – Foreign Country.

#### **Step 5** *Release of Information (FERPA) Authorization*

| lame or Agency                                                    |   |
|-------------------------------------------------------------------|---|
| Wilbur Wildcat                                                    |   |
| ddress Line 1                                                     |   |
| 1303 E University Blvd                                            |   |
| ddress Line 2                                                     |   |
|                                                                   |   |
| ity                                                               |   |
| Tucson                                                            |   |
| tate (Abbreviation)                                               |   |
| AZ Q                                                              |   |
| ip Code                                                           |   |
| 85719                                                             |   |
| rovide security word or number to be used by individual(s) for ID | 1 |
| MsKTOFb0W3M0                                                      |   |
|                                                                   |   |
|                                                                   |   |

• Input the security word or number the individual(s) will use to confirm that they have your consent.

#### Length of Authorization

Select the appropriate time frame for the length of the authorization.

MM/DD/YYYY

The authorization will remain continuously in effect for the specified time frame or until you withdraw this authorization in writing via reghelp@arizona.edu.

崮

This authorization expires on \*

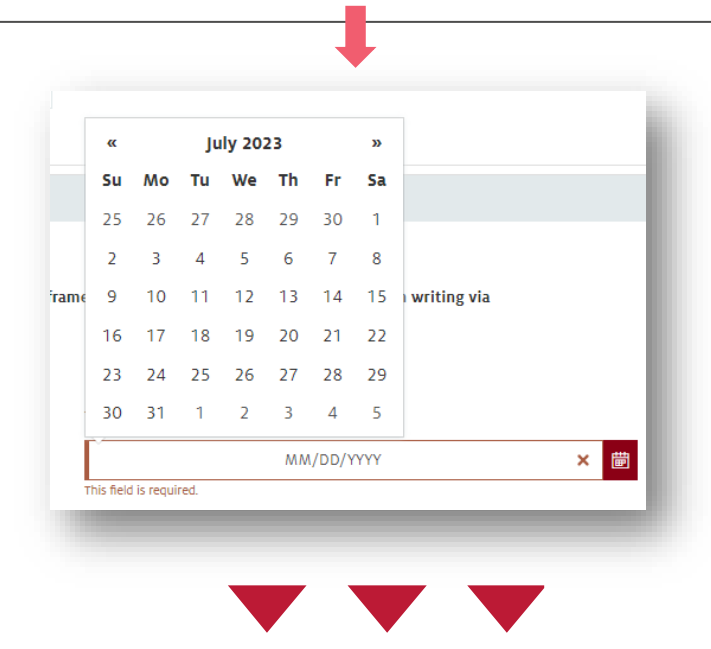

- You can grant someone access for up to five years.
- Select the **calendar icon** next to **This authorization expires on** and select your desired expiration date for this authorization.

| Form Action Items |                                                                                                    |      |
|-------------------|----------------------------------------------------------------------------------------------------|------|
| 1 row             |                                                                                                    |      |
| Acknowledgemen    | t                                                                                                    |      |
|                   | I confirm by submitting this authorization that I waive all provisions of the law and privilege relating to the records described in this disclosure for the specified individual(s) listed above and that this consent has been given freely and voluntarily. |      |
| Comments          |                                                                                                    | ~    |
|                   | _                                                                                                    | 1    |
|                   | SUE                                                                                                    | вміт |
|                   |                                                                                                    |      |

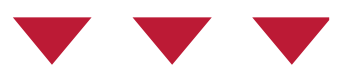

- When you're ready to submit your request, select the **Acknowledgment** button and then click **Submit**.
- This authorization should take place immediately. If the person(s) to whom you've granted access is experiencing difficulty or you wish to update this permission, contact <u>reghelp@arizona.edu</u>.

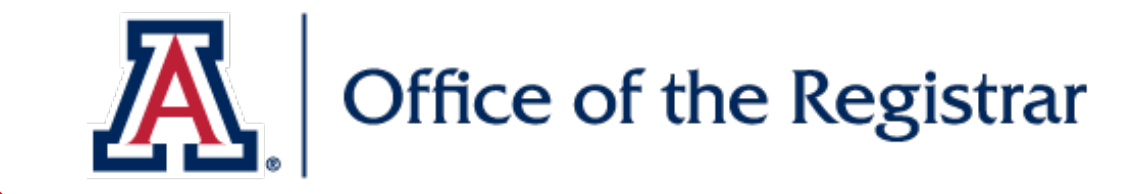

# We hope you found this tutorial helpful!

If you need additional support, please contact us at:

reghelp@arizona.edu

520-621-3113

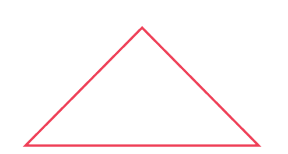

For more information, visit our website: <a href="https://www.registrar.arizona.edu/">https://www.registrar.arizona.edu/</a>

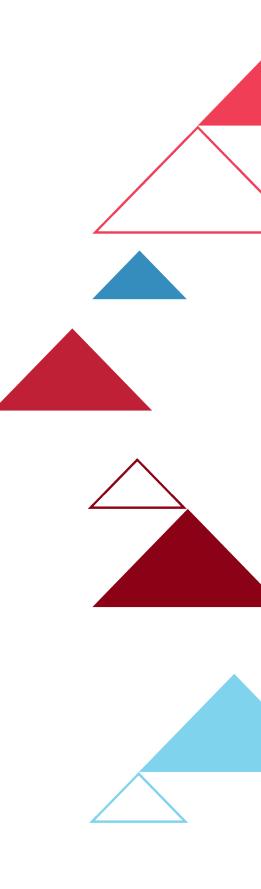